主持人基本操作

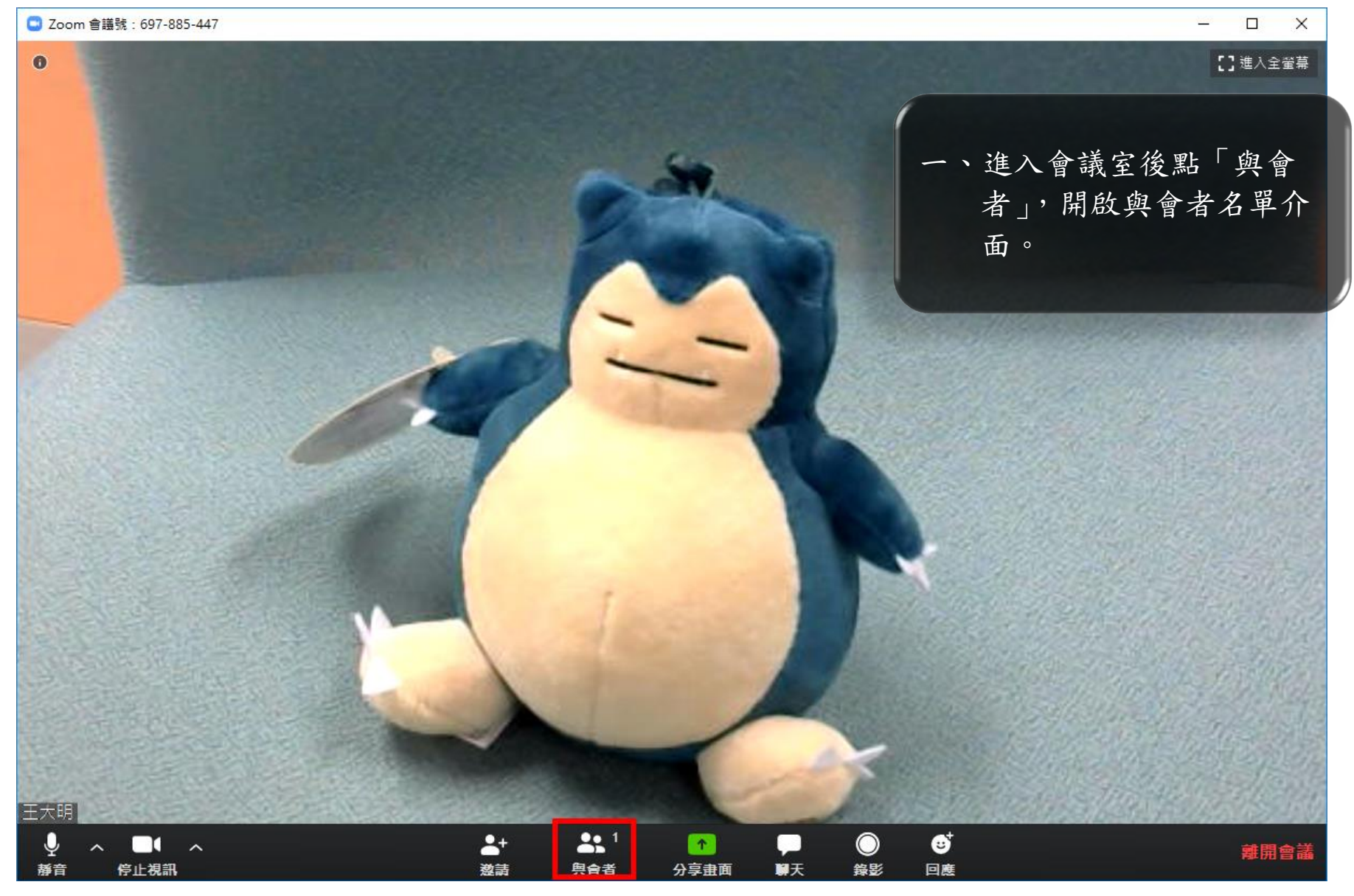

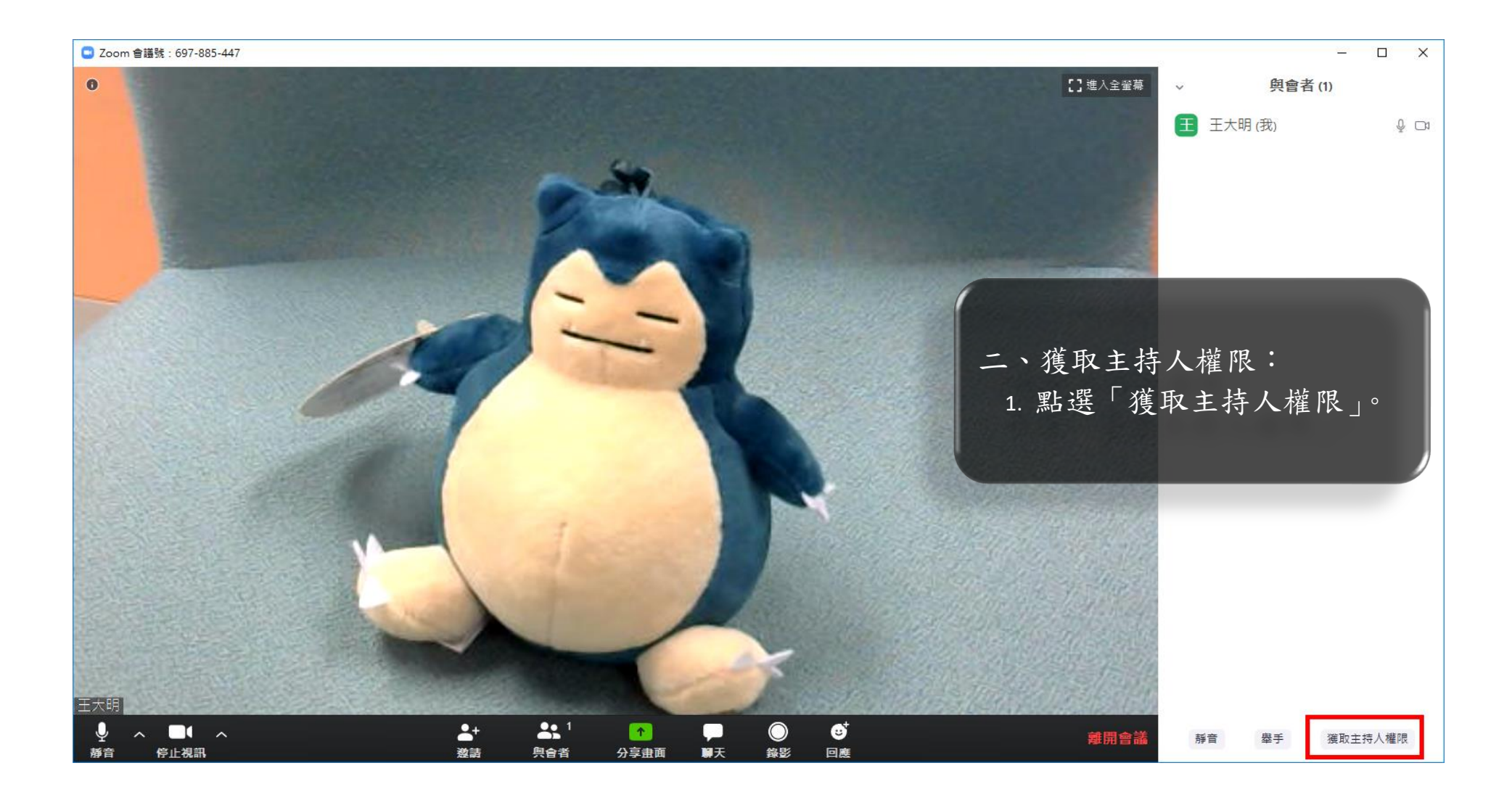

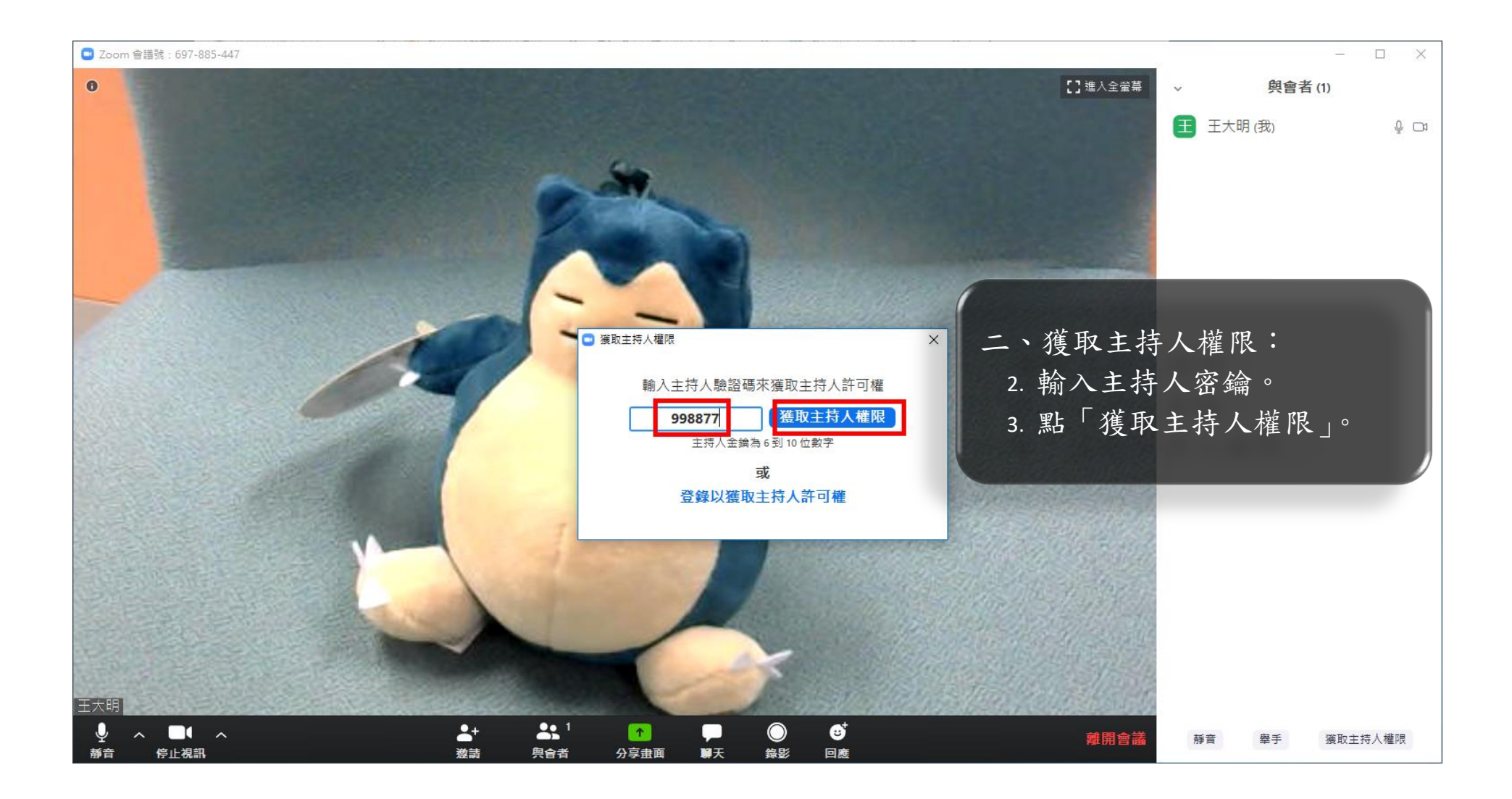

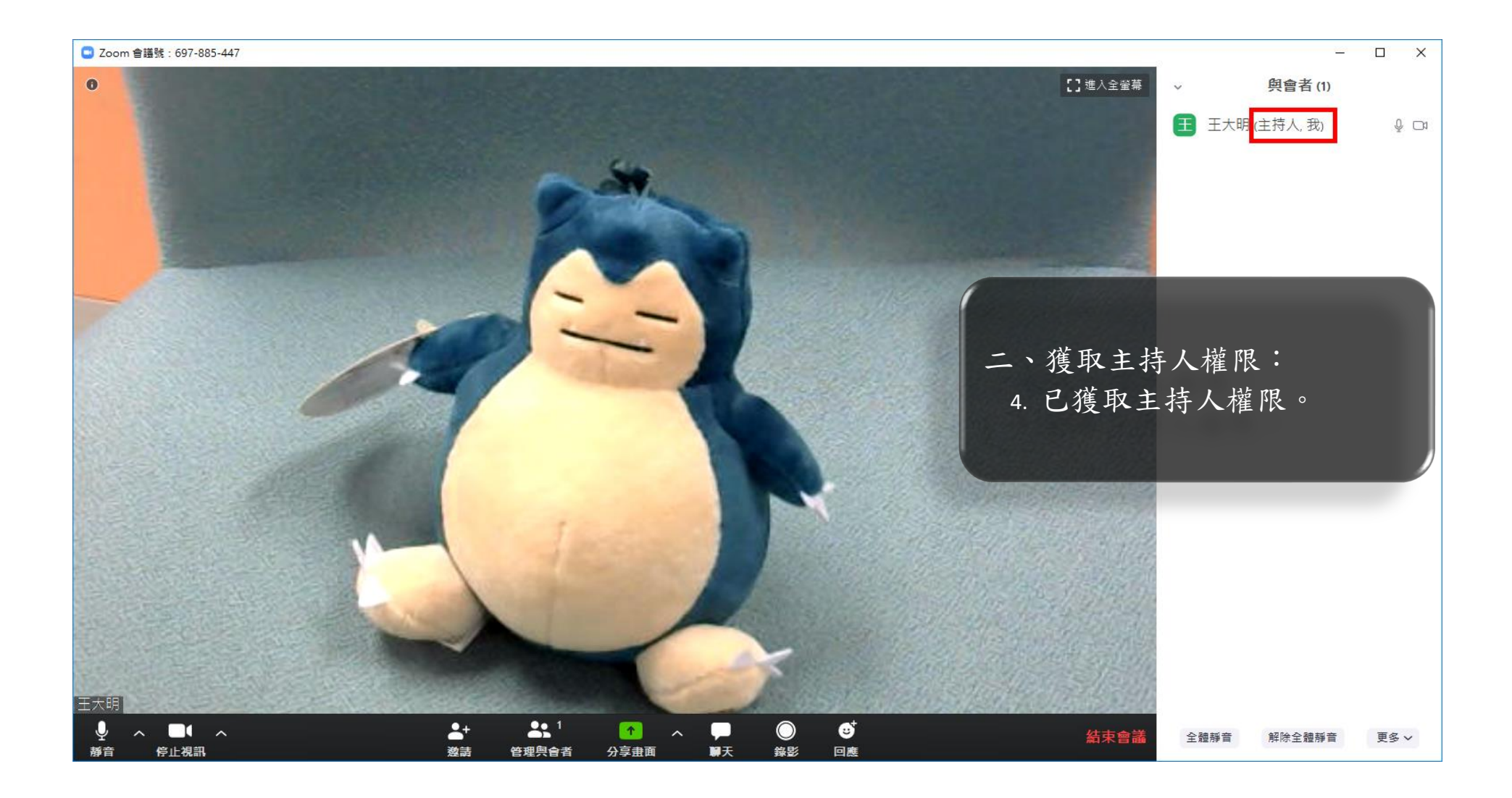

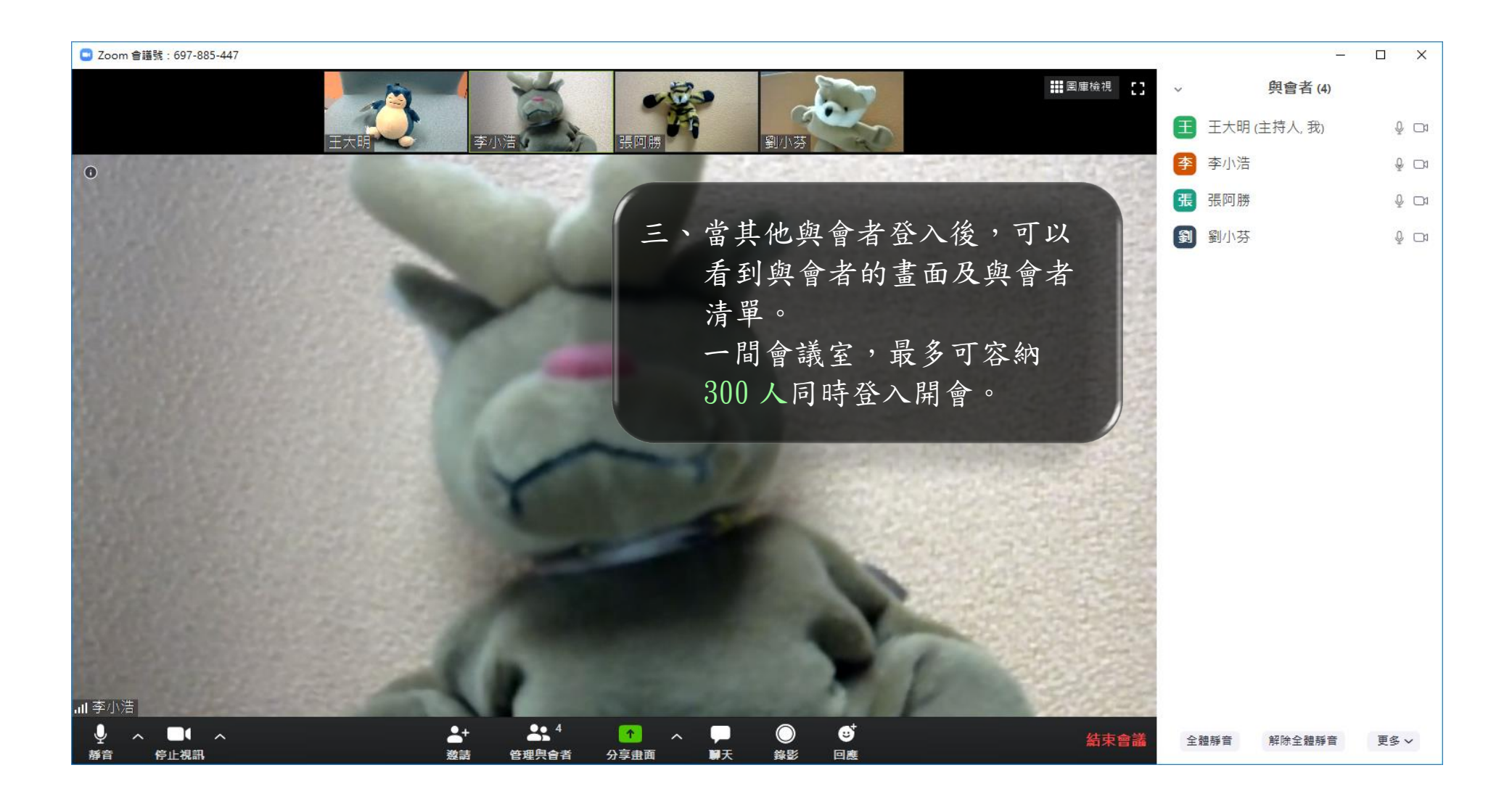

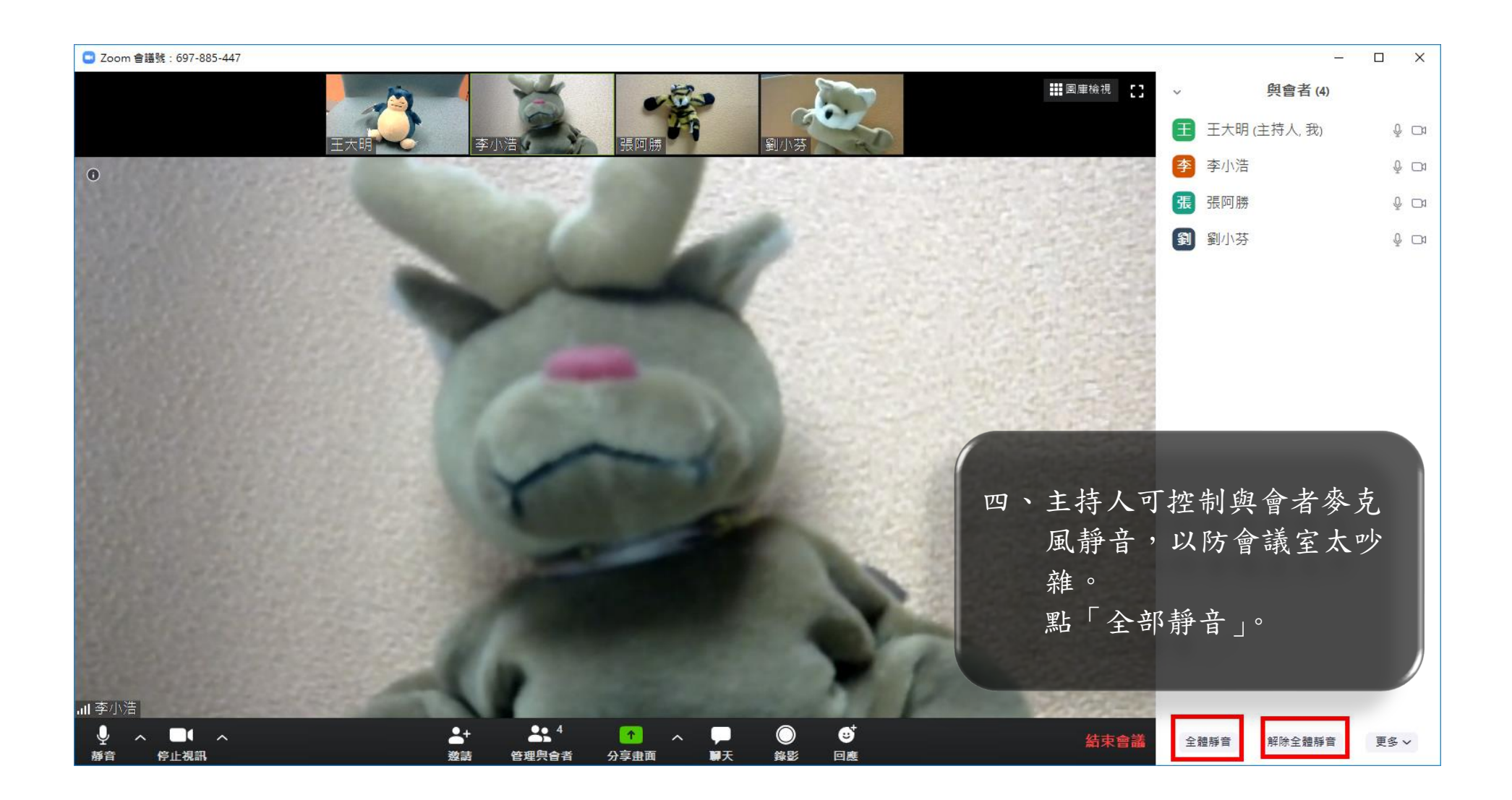

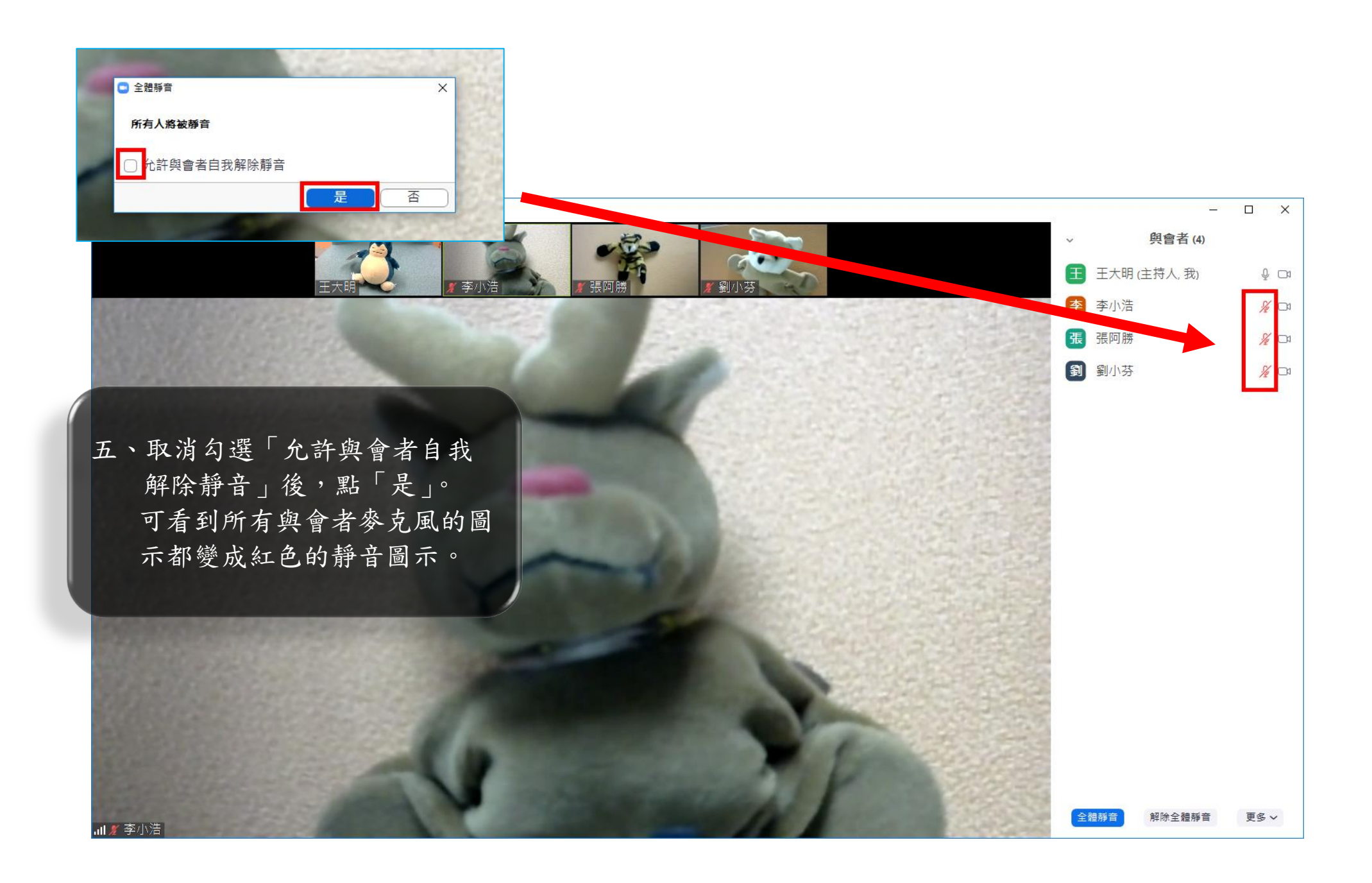

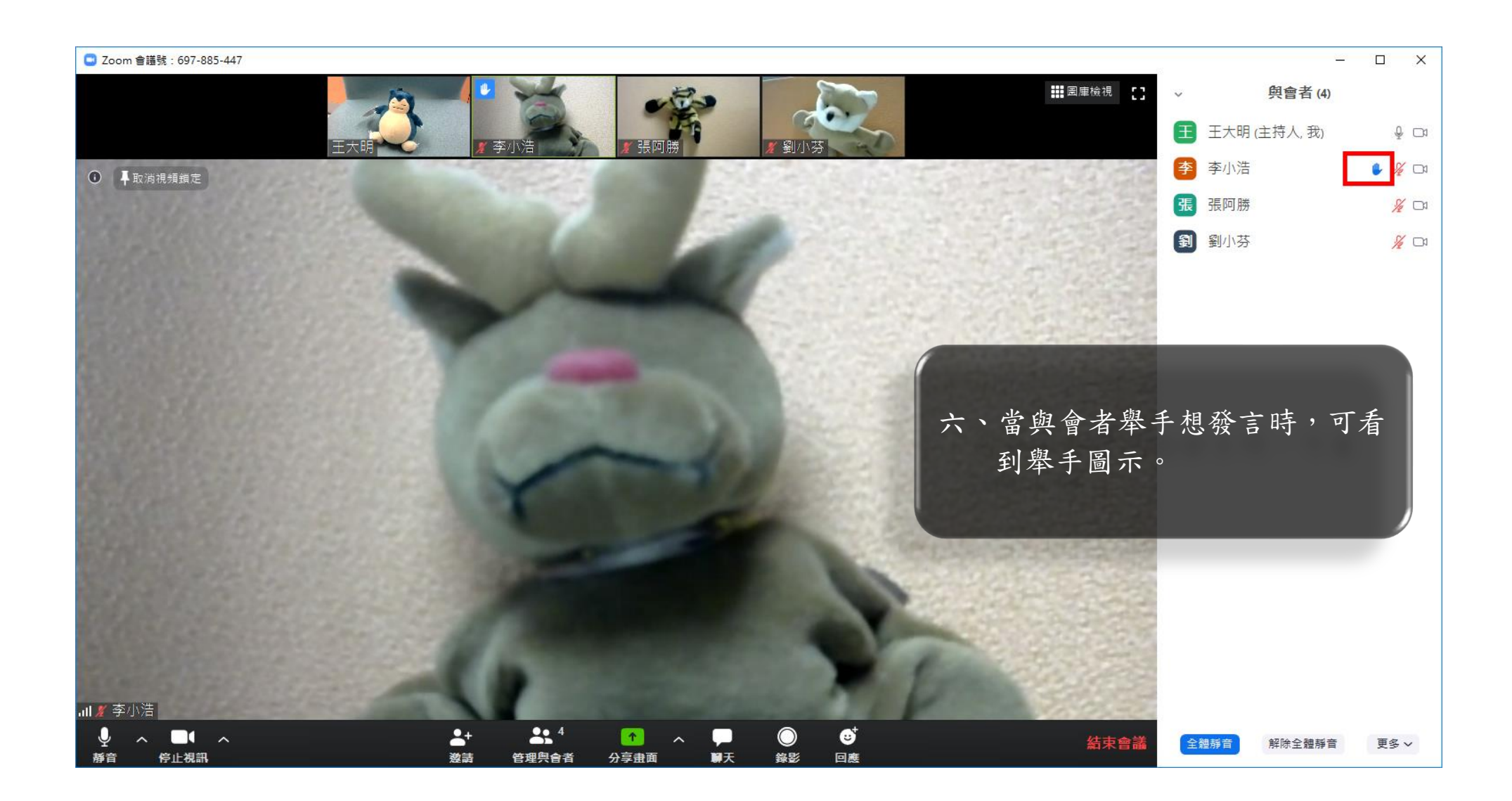

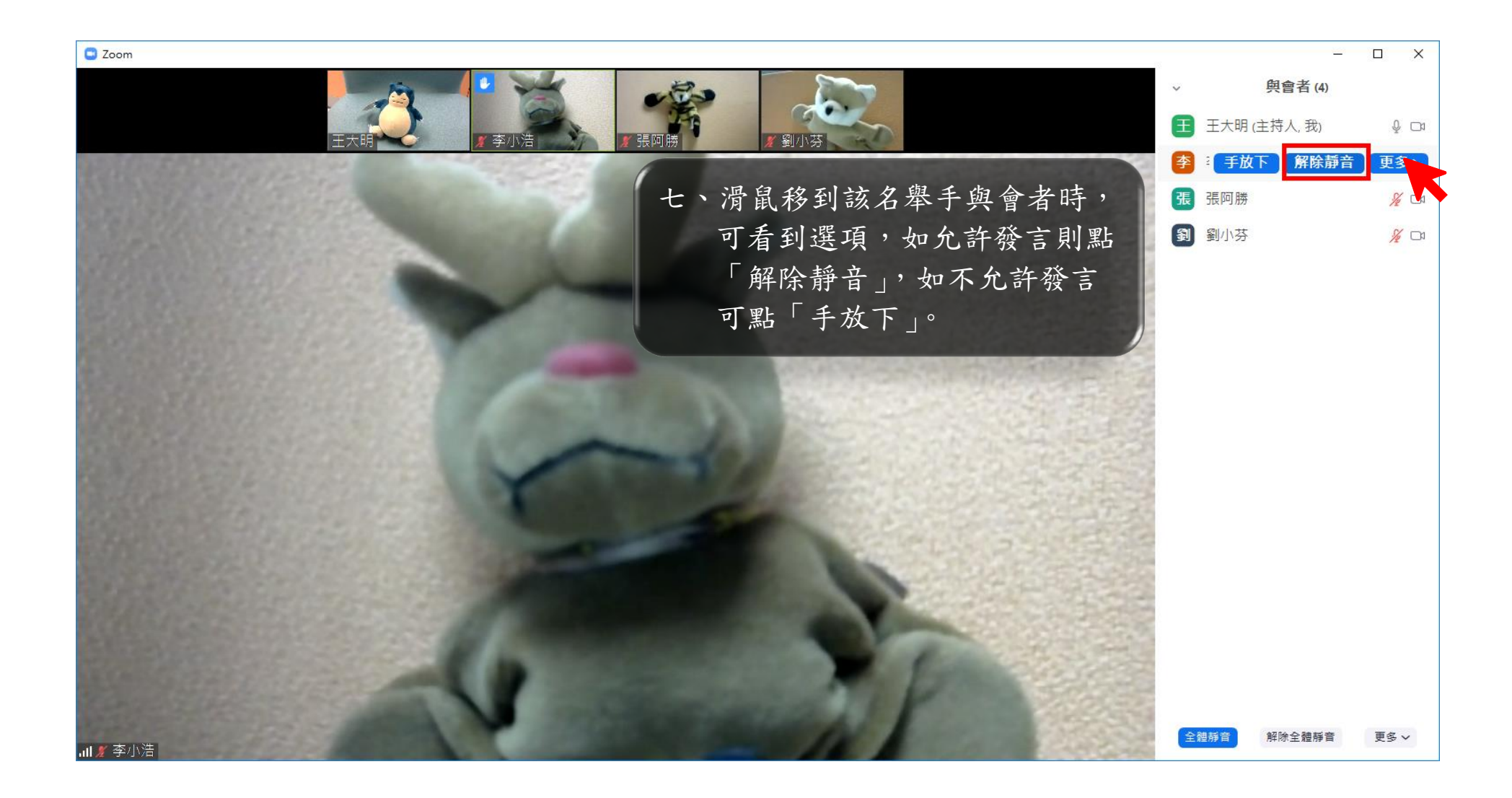

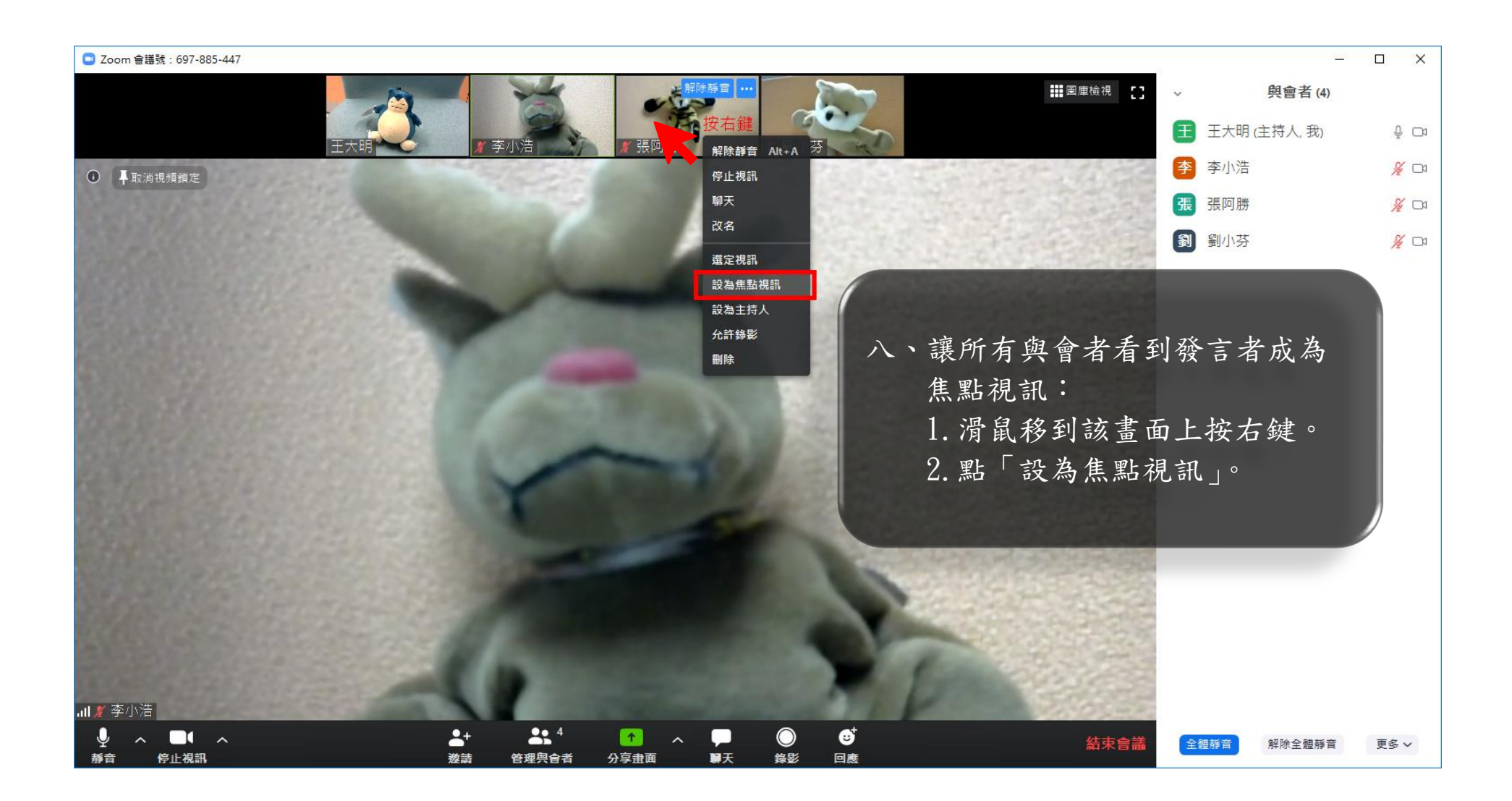

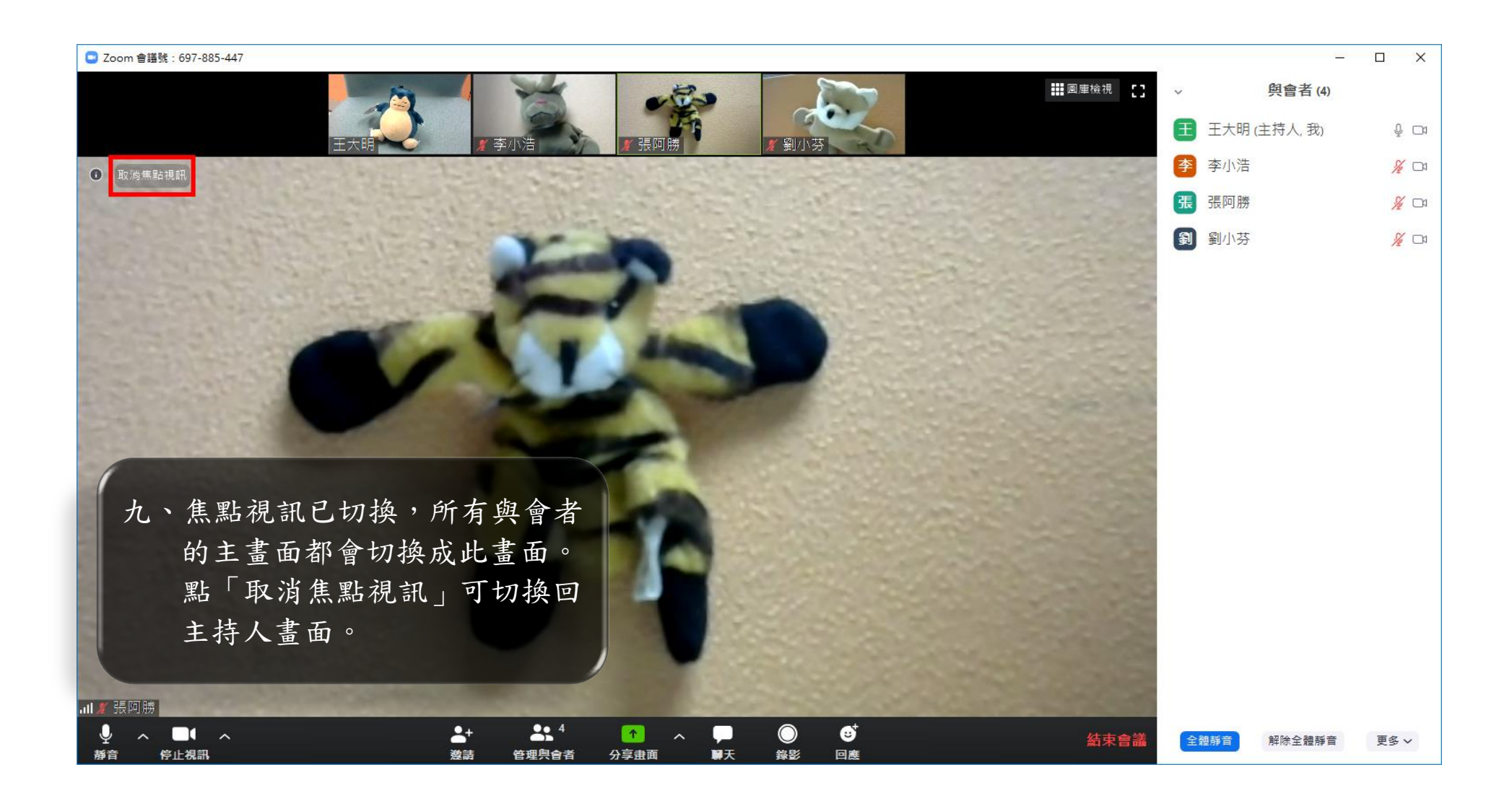

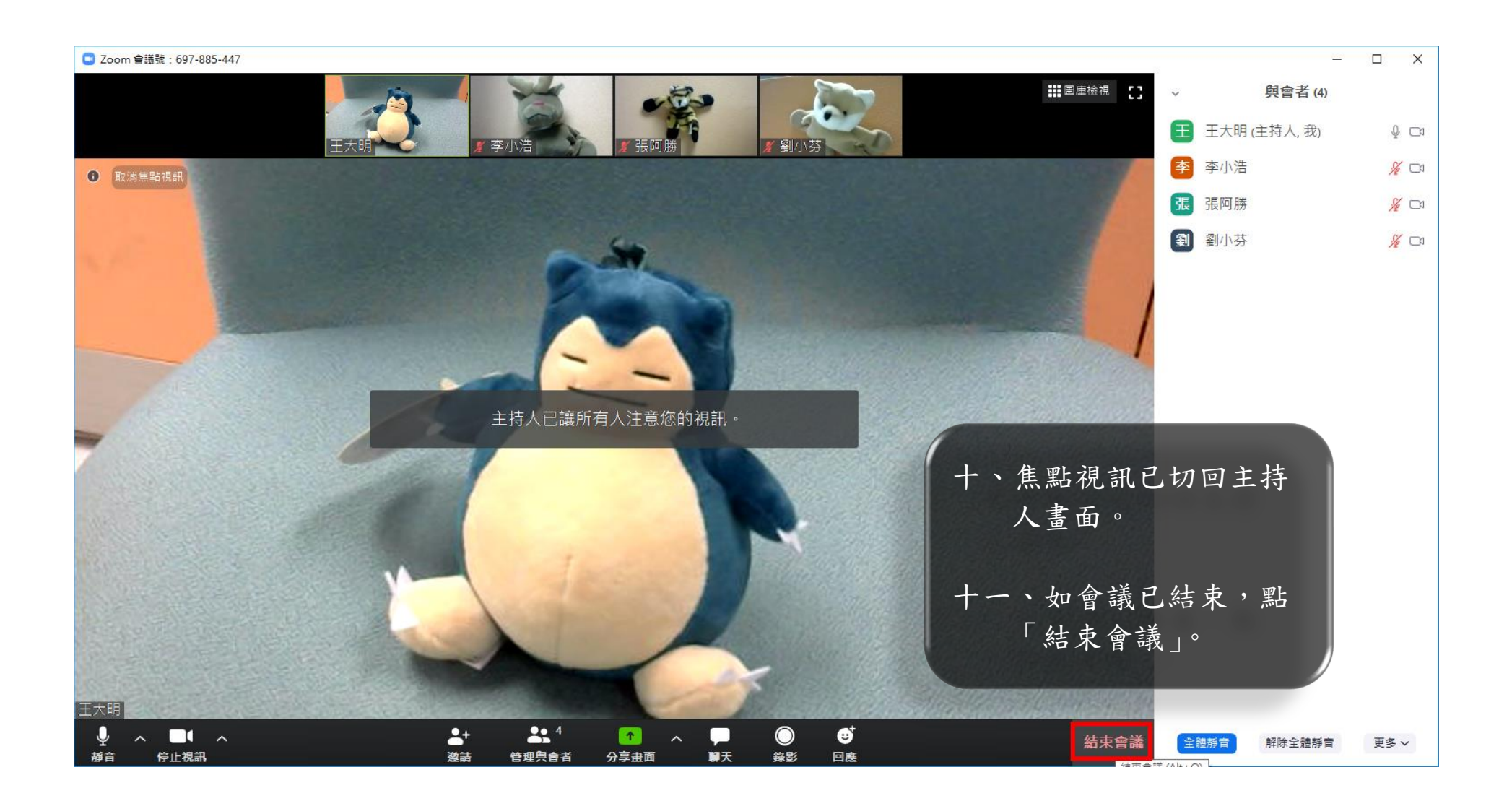

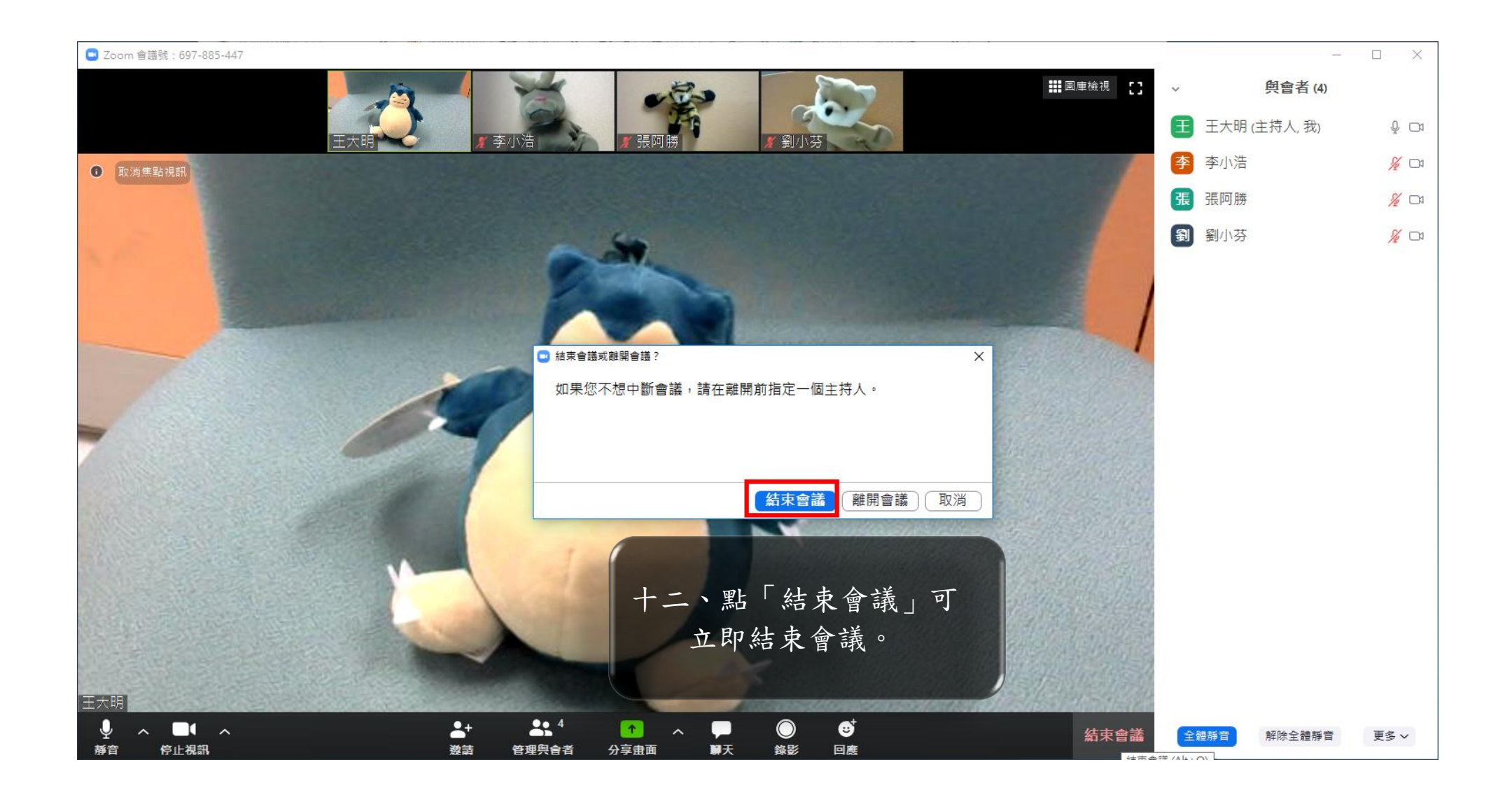